# ASV5910型个人声暴露计

# 使用说明

供应商:深圳市华伦康盛科技有限公司 联系人:魏杰 先生 电 话:0755-28157773 13510627378 传 真:0755-28127773 网 站:http://www.hlks18.com 地 址:深圳市龙华新区大浪街道和平路 368号龙胜商业大厦 6层 L区

| 1. |            | 概述                  | 1          |
|----|------------|---------------------|------------|
| 2. |            | 主要特点                | 1          |
| 3. |            | 主要性能指标              | 1          |
| 4  |            | 名词术语                | 1          |
| •• | 4 1        | 1                   | 1          |
|    | 1.2        | 7                   |            |
| F  | 4.2        | 2 市市产于测量泪你心足久       | ·· ∠       |
| э. | - 4        |                     |            |
|    | 5.1        | 1 外形                | 3          |
|    | 5.2        | 2 按键切能              | 4          |
|    | 5.4        | 4 工作原理框图            | 4          |
| 6. |            | 显示界面                | 4          |
|    | 6.1        | 1 主菜单               | 4          |
|    | 6.2        | 2 测量子菜单             | 4          |
|    |            | 6.2.1 大字显示界面        | 4          |
|    |            | 6.2.2 列表显示界面        | 5          |
|    | 6.3        | 3. 设置 1子菜单          | . 5        |
|    |            |                     | 5          |
|    |            | 632设置1的第2页          |            |
|    |            | 6.9.2.设置 100第 2页    | 0          |
|    |            | 0.3.3 仅且「凹笫 3贝      | 0          |
|    |            | 0.3.4               | 0          |
|    |            | 6.3.5 设直 1的弟 5贝     | /          |
|    |            | 6.3.6 设置 1的弟 6贝     | /          |
|    | 6.4        | 4 设置 2子菜里           | 7          |
|    |            | 6.4.1 启动设置          | 7          |
|    |            | 6.4.2 记录设置          | 8          |
|    |            | 6.4.3 录音设置          | 8          |
|    |            | 6.4.4 硬件设置          | 9          |
|    |            | 6.4.5 电源设置          | 9          |
|    |            | 6.4.6日历时钟调节         | . 9        |
|    |            | 6.4.7.暂停, 再启动设置     | 10         |
|    | 6.5        | 5 数据管理子范单           | 10         |
|    | 0.0        | 6                   | 10         |
|    |            | 0.0.1 数沿响风          | . 10       |
|    |            | 0.5.2 忌須奴据          | . 10       |
|    |            | ● 5.5.3             | . 11       |
|    | 6.6        | 6   仪器信息            | . 11       |
|    | 6.7        | 7 校准                | . 11       |
|    |            | 6.7.1声校准            | . 11       |
|    |            | 6.7.2 校准设置          | . 11       |
|    |            | 6.7.3 校准记录列表显示      | . 12       |
| 7. | 个人         | 声暴露测量               | . 12       |
|    | 7.1        | 1 仪器充电              | . 12       |
|    | 7.2        | 2 仪器校准              | . 12       |
|    | 7.3        | 3 仪器设置              | . 12       |
|    |            | 731百接调用组合参数         | 12         |
|    |            | 730个性化设置            | 12         |
|    | 7 /        | /.0.2 , □□以直        | . 12<br>12 |
|    | 1.4<br>7 5 | T 以耐又衣              | . 13       |
|    | 1.5        | 0                   | . 13       |
| ~  | 1.6        | 0                   | . 13       |
| 8  | 1/3 C      |                     | . 13       |
|    | 8.1        | 1 1/3 CCT分析开关及通道设置  | . 14       |
|    | 8.2        | 2 1/3 CCT分析         | . 14       |
|    | 8.3        | 3 1/3 CCT分析随时间变化的记录 | . 14       |

| 2 | ş        | 1 主菜单                  | 4  |
|---|----------|------------------------|----|
| 2 | ş        | 2大字显示                  | 4  |
| 2 | ş        | 3列表显示                  | 5  |
| 2 | ş        | 4 退出提示                 | 5  |
| 2 | ş        | 5 Setup work mode & Ts | 5  |
| B | ş        | 6 Setup Ln & Mic.      | 6  |
| B | ş        | 7 Setup weight         | 6  |
| B | ş        | 8 Setup Dosemeter0     | 6  |
| 2 | ş        | 9 Setup Dosemeter1     | 7  |
| E | Ł        | 10 Setup TVA           | 7  |
| 2 | Ł        |                        | 7  |
| 2 | Ł        | 12 设置 2的第 2页           | 7  |
| B | <u>۶</u> | 13 设置 2的第 3页           | 7  |
| B | <u></u>  | 14 定时启动                | 7  |
| B | <u></u>  | 15按键启动                 | 7  |
| E | <u></u>  | 16等间隔启动                | 8  |
| B | <u></u>  | 17超限启动                 | 8  |
| E | <u></u>  | 18记录设置                 | 8  |
| B | <u></u>  | 19录音设置                 | 8  |
| 2 | ş        | 20录音设置第 2页             | 8  |
| 2 | ş        | 21硬件设置                 | 9  |
| 2 | ş        | 22电源设置                 | 9  |
| 2 | ş        | 23定时开 /关机              | 9  |
| 2 | ş        | 24关闭电源                 | 9  |
| 2 | ş        | 25日历时钟调节               | 10 |
| 2 | ş        | 26暂停 再启动设置             | 10 |
| 2 | ş        | 27数据管理子菜单              | 10 |
| 2 | ş        | 28数据调阅                 | 10 |
| 2 | ş        | 29显示测量结果               | 10 |
| 2 | ş        | 30记录结果显示               | 10 |
| 2 | ş        | 31总清数据                 | 11 |
| 2 | ş        | 32仪器信息                 | 11 |
| 2 | ş        | 33显示时钟的时与分             | 11 |
| 2 | ş        | 34显示时钟的月与日             | 11 |
| 2 | ş        | 35校准子菜单                | 11 |
| 2 | ş        | 36 0号传声器声校准            | 11 |
| 2 | ş        | 37 1号传声器声校准            | 11 |
| 2 | ş        | 38校准设置                 | 12 |
| 2 | ş        | 39校准记录列表显示             | 12 |
|   |          |                        |    |

| 表 | 1大字显示中光标位置及后序操作      | 5  |
|---|----------------------|----|
| 表 | 2工作状态指示              | 5  |
| 表 | 3列表显示中光标位置及后序操作      | 5  |
| 表 | 4 设置 1第 1页中光标位置及可用选项 | 6  |
| 表 | 5设置 1第 2页中光标位置及可用选项  | 6  |
| 表 | 6设置 1第 3页中光标位置及可用选项  | 6  |
| 表 | 7 启动触发源的用途           | 7  |
| 表 | 8记录内容选项              | 8  |
| 表 | 9录音格式                | 8  |
| 表 | 10传声器联接方式            | 9  |
| 表 | 11组合参数内容             | 12 |

1. 概述 ASV5910型个人声暴露计是一种双通道声学测 量仪器。采用数字信号处理技术开发,模块化设计, 具有多功能、高性能、体积小、耗电省等优点。两 个通道可以同时测量指数平均声压级、等效声级、 统计声级、声暴露级等多项指标,还可在测量的过 程中同时记录声压级随时间的变化及录制声音文 件。集声级计、积分声级计、统计分析仪、个人声 暴露计、记录仪、数字录音机等多种仪器及功能干 一体。 2. 主要特点 2.1 双通道并行(同时)测量 2.2 积分测量、声级记录、录音并行(同时) 进行 2.3 高达 2G字节的海量存贮 2.4 USB接口,无需安装驱动程序 2.5 体积小,安装方便 2.6 灵活的开机、启动方式 2.7 符合全球各国的听力保护标准 3. 主要性能指标 3.1 通道数:2个 3.2 传声器:预极化 1/4"自由场型测试电容 传声器,含前置放大器的灵敏度级约-50dB或预 极化 1/2" 自由场型测试电容传声器,含前置放大 器的灵敏度级约 - 30dB 3.3 测量范围: 序 声压级测量范围: 60-140dBA, 65-140dBC, 70-140dBZ(配-50dB灵敏度级的传声器) 峰值 C声级测量范围: 80-143dB 声压级测量范围: 40-120dBA, 45-120dBC, 50-120dBZ(配-30dB灵敏度级的传声器) 声暴露测量范围: 0.01Pah到 99.99Pah 噪声剂量测量范围:0%到 9999% 3.4 频率范围: 20Hz-12.5kHz 3.5 频率计权:每通道 A C Z分别可选 3.6 时间计权:每通道并行 F S L peak Rate 3.7 积分时间: 1秒到 24小时 3.8 检波特性:真有效值数字检波 3.9 符合标准: IEO61672: 2002 2级, IEO61252 3.10 测量指标: Lxrp、 Lxeq, T、 Lxtrax、 Lxtrin、 Lx SEL、 Lex8h、 LAVG、 TVA、 DOSE、 SD、 Lxpeak X:为频率计权 A C Z; Y为时间计权 F S I;N为 1-99 3.11显示器: 128x 64点阵液晶显示 3.12数据存贮: 20B Flash RAM 3.13 存贮组数:最多 8000组 3.14 其它存贮: 32组组合参数, 128个测点名, 128次校准记录。 3.15 统计分析模块: 模块数量:2 统计分析采样间隔:0.01s

统计分析内容: Lmax, Lmin, LM

N为 1~99之间的整数,每个统计分析模块 可以同时取其中的 5个。 3.16个人声暴露计模块 模块数量:2 测量内容:TWA、LAVG E、Lex8h 交换率:3、4,5,6可选 门限值: 40~ 90可选 3.17 数据记录: 记录内容:指定一个通道或两个通道的 F. S. I档时间计权声压级及短时等效声级 记录间隔:对于时间计权声级 0.01s到 6.00s, 对于短时等效声级 0.1s到 60s 记录时间: 1秒到 24小时 3.18录音: 录音精度: 32kHz/16bit, 16kHz/16bit, 8kHz/8bit可选 或 48kHz/16bit, 24kHz/16bit, 12kHz/8bit(用户定制) 信号通道:1或2 触发方式:与积分测量同步或超限启动 后录制指定时间。当设为超 限启动时,录制时间长度从 10秒到 90秒。 最长录音时间:32kHz/16bit时为9小时, 16kHz/16bit时为 18小时, 8kHz/8bit时为 72小时。 3.19输出接口:Mini USB接口,无需驱动程 3.20外形尺寸: 3.21质量: 3.22使用环境: 3.23 电源: 内置锂离子充电电池, 充满电后 可连续使用 12小时以上。 4. 名词术语 4.1 仪器显示常见符号及术语 Exchange 交换率。噪声剂量增加一倍时,时 间计权平均声压级增加值 Threshold 门限值。当时间计权声压级低于此 值时,不参与TWA,LAVG的计算 Criterion 超限值, 当噪声剂量超过此值时, 相应的指示灯点亮

| LFp                      | F档时间计权声压级一秒内的最大值                                  |  |  |  |
|--------------------------|---------------------------------------------------|--|--|--|
| LSp                      | S档时间计权声压级一秒内的最大值                                  |  |  |  |
| Llp                      | I档时间计权声压级一秒内的最大值                                  |  |  |  |
| Leq, t                   | 短时等效声压级 , t 为积分平均的时<br>间 ,由设定的采样间隔决定 ,一般小于<br>10秒 |  |  |  |
| Leq,T                    | 等效连续声压级,T为积分平均的时间,可在1秒到24小时之间任意设定                 |  |  |  |
| Lpeak                    | 峰值声压级                                             |  |  |  |
| LFmax                    | F档时间计权声压级最大值                                      |  |  |  |
| LFmin                    | F档时间计权声压级最小值                                      |  |  |  |
| LSmax                    | S档时间计权声压级最大值                                      |  |  |  |
| LSmin                    | S档时间计权声压级最小值                                      |  |  |  |
| Llmax                    | 1档时间计权声压级最大值                                      |  |  |  |
| Llmin                    | 1档时间计权声压级最小值                                      |  |  |  |
| SEL                      | 声暴露级                                              |  |  |  |
| E                        | 个人声暴露,以 Pa <sup>2</sup> h为单位                      |  |  |  |
| Lex,8h                   | 8小时等效声压级                                          |  |  |  |
| LAVG                     | 平均声压级                                             |  |  |  |
| AVT                      | 时间计权平均声压级                                         |  |  |  |
| DOSE                     | 噪声剂量,超过 100%表示超标                                  |  |  |  |
| LN                       | 统计声压级,N 为 1 到 99 的整数,可<br>由用户任意选取<br>时间计招声压缩的暧时使  |  |  |  |
| LINSI                    | 的间间仅严压级的瞬时值                                       |  |  |  |
| ∎<br>≫                   |                                                   |  |  |  |
| n<br>N                   | 这一个品位且为扩散功空<br>工 <u>在</u> 和公测是飞 <u>统</u> 计公托      |  |  |  |
| •                        |                                                   |  |  |  |
| II<br>M                  | 供力测重及统计力 <b>机</b> 做省停                             |  |  |  |
|                          | 正任记录声压级随时间的受化曲线                                   |  |  |  |
| Ĩ                        |                                                   |  |  |  |
| 8                        | 做测信亏的峰值超过测重上限。<br>她测信只给信 <u>度低于测量</u> 工图          |  |  |  |
| <b>↓</b> 被测信号的幅度低于测量下限   |                                                   |  |  |  |
| 4.2 常用声学测量指标的定义          |                                                   |  |  |  |
| 峰值声压 peak sound pressure |                                                   |  |  |  |
| 规定时间间隔内的最大瞬时声压的绝对值。      |                                                   |  |  |  |
| 峰值                       | 声级 peak sound level                               |  |  |  |
| 峰值                       | 信声压与基准声压之比的以 10 为底的对数                             |  |  |  |
| 乘以 20.                   | 峰值声压用标准的频率计权得到。                                   |  |  |  |

时间计权 time weighting

规定时间常数的时间指数函数,该函数是对 瞬时声压的平方进行计权。

时间计权声级 time-weighted sound level 方均根声压与基准声压之比的以 10 为底的 对数乘以 20,方均根声压由标准频率计权和标准 时间计权得到。

注 1: 时间计权声级用分贝 (dB) 表示。

注 2:时间计权声级,对例如时间计权为 F和 S,频 率计权为 A和 C,字母符号表示为 L<sub>4</sub>、L<sub>8</sub>、 L<sub>4</sub>、和 L<sub>8</sub>,

注 3: 某时间 t的 A计权和时间计权声级 L (t) 用下式表示:

 $L_{4}$  ( t) =201g{[(1/ )

$$\int_{-\infty}^{t} p_{\rm A}^{2}(\xi) e^{-(t-\xi)/\tau} d\xi ]^{1/2} / p_{0} \} \dots \dots (1)$$

式中:

——时间计权 F或 S的指数时间常数,s;

——从过去的某时刻,例如积分下限-,

到观测时刻 t的时间积分的变量;

p<sub>A</sub> ( )—— A计权瞬时声压;

p<sub>0</sub>——基准声压。

时间平均声级 time-average sound level

等效连续声级 equivalent continuous sound level

在规定的时间间隔内,方均根声压与基准声 压之比的以 10为底的对数再乘以 20,声压用标 准频率计权得到。

注 1:时间平均声级或等效连续声级用分贝(dB)表示;

注 2:时间平均 A计权声级用符号 Lu或 Lean表示, 并由下式给出;

$$L_{A7} = L_{Aeq7} = 20 \log\{[(1/7)]_{t-T}^{t} P_{A}^{2}(\xi) d\xi]^{\frac{1}{2}} / p_{0}\} \dots (2)$$

式中:

——到观察时间 *t*结束时的平均时间间隔内,时间积分的变量;

F——平均时间间隔;

*p₁( )*→A计权瞬时声压;

ρ----基准声压。

声暴露 sound exposure

在规定的时间间隔或过程内,声压平方的时间 积分。

注 1:积分持续时间隐含在时间积分内,不需要明确的

报告,但过程的性质应该说明。对在规定时间

间隔内 ( 如 1h) 的声暴露测量 , 积分的持续时

间应在报告中表明。

注 2: 在规定过程的 A计权声暴露 , 用符号 *G*表示 , 并 由下式给出 :

式中:

- *p*<sup>2</sup><sub>A</sub>(t) ——在 t<sub>i</sub>起始和 t<sub>i</sub>结束的积分时间内,A计权 瞬时声压的平方。如果 A 计权声压为帕
   (*Pa*),运行时间为秒,则 A 计权声暴露
   单位为帕平方秒(*Pd*s);
- 注 3: 对于工作场所的噪声暴露测量,用帕平方小时 (Påh)为单位,使用上会更方便,见 CB/T15952

— 1995[2],

声暴露级 sound exposure level

声暴露与基准声暴露之比的以 10 为底的对数 乘以 10,基准声暴露是基准声压平方与基准时间间 隔 1s的乘积。

注 1: 声暴露级用分贝 (dB) 表示;

注 2: A计权声暴露级  $L_{e}$ 与相应测量的时间平均 A计 权声级  $L_{rr}$ 或  $L_{eqr}$ 之间的关系,用下式表示: SEL=101g{ $\int_{t_{1}}^{t_{2}} P_{A}^{2}(t)dt]/(p_{0}^{2}T_{0})$ } =101g( $E_{a}/E_{0}$ )= $L_{r}$ +101g( $T/T_{0}$ ) ......(4)

式中:

5——A计权声暴露,单位为帕平方秒[见公式(3)];

*ω*—基准声暴露,为(20μ Pa)<sup>2</sup>x(1s)=400x10<sup>12</sup>Pa<sup>2</sup>s; *π*—1s;

- S,
- 注 3: 在时间间隔内 7内的时间平均 A计权声级 Lar 或 Lear与此间隔内的总的 A计权声暴露 G之间 的关系,用下式表示:

$$E_{A} = (p^{2} T) (10^{-1L_{T}}) \dots (5a)$$

$$\vec{x}$$

$$L_{AT} = 10 lg[E_{A} / (p^{2} T)]$$

$$= SEL - 10 lg(T/T_{0}) \dots (5b)$$

### 噪声剂量, Dose

Dose= [C1/T1+C2/T2+.....+Cn/Tm]× 100 (7) Cm指定声级下的总暴露时间 Tm每个声级下允许时间 Dose=100\*2<sup>TM-CL)R</sup> CL为限制声级,单位为 dB R为交换率,一般为 3,4,5

## 时间计权平均声压级,TMA

它是指持续 8小时的声暴露与被测声音的声 暴露相等的恒定声级。 TWA=10\*log[(2<sup>L1-CL)/R</sup>+.....+2<sup>Ln-CL)/R</sup>)\*ts] +CL-44.6 (6)

Ln 为超过门限值的时间计权声压级 ts为采样间隔,单位为 s CL为限制声级,单位为 dB R为交换率,一般为 3,4,5

# **平均声压级, L**as Las是在测量时间内测得的平均声级 LAVG=TWA+R/3\*10\*log(8h/Tm)(8) R为交换率, 一般为 3,4,5

Tm为测量经历时间,单位为 h

# 8小时工作日规格化声暴露级,L<sub>ax,sh</sub>

$$L_{ex, 8h} = L_{Aeq, Te} + 10Ig(T_e/T_0)$$

式中:

T----工作日的有效持续时间

5.1 外形

6. 显示界面

"进入"键按下连续 3秒不放开,仪器 打开电源,显示" Check Self.....",并进行 自检,没有错误则进入主菜单,显示如下:

| 1.Meas. | 2.Setup1 |
|---------|----------|
| 3.Data  | 4.Setup2 |
| 5.Info. | 6.Cali.  |
| ₿A₩A591 | ด(ป1.ด)  |
|         |          |

#### 图 1 主菜单

6.1 主菜单

" 1.Meas" :测量子菜单,正常测量需进入这个 子菜单

"2.Setup1":设置 1子菜单,主要用于测量前的参数设置

"3.Data":数据管理子菜单,查阅、删除保存 在仪器内的数据,将仪器内的数据转为U盘模式 "4.Setup2":设置2子菜单,对启动方式、记 录方式、录音方式进行设置

" 5. Info." :查看仪器的相关信息

"6.Cali.":校准子菜单,对仪器进行声学校 准,查阅校准记录

"AVA5910(V1.0)"为产品型号及内嵌软件版 本号

在主菜单下按"退出"键 5秒以上不放开时, 仪器会关机。

6.2 测量子菜单

在 主 菜 单 下 , 用 光 标 键 将 光 标 移 到 "1.Meas."上,按"进入"键,进入测量子菜 单,测量子菜单下有两种显示界面,一种为大字 显示,一种为列表显示,进入哪一个界面由上一 次选中的界面决定。

6.2.1 大字显示界面

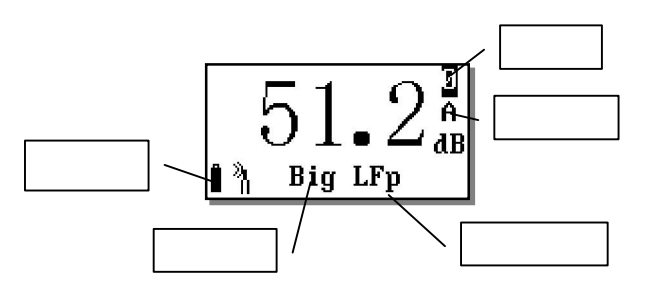

# 图 2 大字显示

大字显示界面下显示的字体比较大,一次只 能显示一个测量结果。显示屏幕最后一行显示仪 器工作状态,从左到右分别显示电源电压、传声 器指向、记录状态、显示模式、显示指标名、量 程状态、测量状态。此界面下光标可以在"Big"、 "LFp"、"0"处移动。按"进入"键开始积分 测量、统计分析、数据记录,再按一次"进入" 键暂停积分测量、统计分析。按"退出"键返回 主菜单。

光标左:将光标向左移动一个位置 光标右:将光标响右移动一个位置 参数加:光标所在位置的参数加1 参数减:光标所在位置的参数减1 5.3 指示灯 Full(绿色):点亮时表示内部电池电充满了。充 电及充满同时点亮,表示充电故障,可能是电池温 度太高而停止充电 Charge(红色): 点亮时表示正在对内部电池充电 USB(绿色): 点亮时表示与计算机通过 USB 线联 接起来了。仪器已转为 U盘, 计算机可通过 USB接 口控制仪器了 Work(蓝色):每秒闪动表示正在积分测量,长亮 表示测量暂停 Limit(绿色): 点亮时表示噪声超过了门限值 Over(黄色): 点亮时表示被测噪声的峰值超过了 量程上限,一秒后如果被测噪声的峰值不再超过量

5.2 按键功能

程上限则此灯熄灭。

进入:进入下一级菜单或功能 退出:返回上一级菜单或功能

Ham( 红色 ) :点亮时表示超过了听力保护限值 5.4 工作原理框图

表 1 大字显示中光标位置及后序操作

| 光标位置 | 按参数键后显示                                                                                                    | 备注     |
|------|----------------------------------------------------------------------------------------------------|--------|
| Big  | List                                                                                                    | 测量界面切换 |
| LFp  | LSp LIp Leq, t<br>Lpeak Leq, T,<br>LFmax LFmin,<br>LSmax LSmin,<br>LImax LImin SEL,<br>Lex8h LAVG TVA<br>DOSE L5 L10 L50<br>L90 L95 SD | 显示指标切换 |
| 0    | 1                                                                                                    | 显示通道切换 |

# 表 2 工作状态指示

| 显示       | 指示的状态           |
|----------|-----------------|
| Ĩ        | 电源电压的高低         |
| 3n<br>11 | 传声器设置为扩散场型      |
| •        | 正在积分测量及统计分析     |
| П        | 积分测量及统计分析被暂停    |
|          | 正在记录声压级随时间的变化曲线 |
| Î        | 正在进行录音          |
| 8        | 被测信号的峰值超过测量上限。  |
| ¥        | 被测信号的幅度低于测量下限   |
| L0       | 对通道 0的声压级进行记录   |
| L1       | 对通道 1的声压级进行记录   |
| L2       | 对两个通道的声压级同时进行记录 |
| W0       | 对通道 0进行录音       |
| W1       | 对通道 1进行录音       |
| W2       | 对两个诵道同时讲行录音     |

#### 6.2.2 列表显示界面

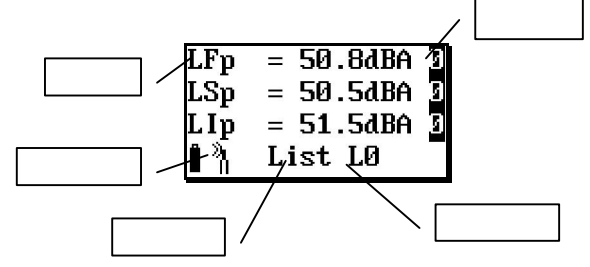

#### 图 3 列表显示

从主菜单下按"进入"键或在大字显示界面下 将光标放在"Big"上按参数键可以进入列表显示 界面,如图 3

显示屏幕最下一行显示仪器工作状态,从左到 右分别显示电源电压、传声器指向、记录状态、显 示模式、记录模式、量程状态、测量状态。

显示屏幕上面三行显示三个不同测量指标,最下面一行显示仪器工作状态。各种图标的含义见表 2、前三行的每一行前5个字符为测量指标名,最 后一个字符为通道号。光标可以在"List"、第 一行的"LFp"、"0"、第二行的"LSp"、"0"、 第三行的"LIp"、"0"处移动。按"进入"键 开始积分测量、统计分析、数据记录,再按一次 "进入"键暂停积分测量、统计分析。按"退出" 键返回主菜单。

表 3列表显示中光标位置及后序操作

| 光标位置 | 按参数键后显示             | 备注     |
|------|---------------------|--------|
| List | Big                 | 测量界面切换 |
| LFp  | LSp, Llp, Leq,t,    | 显示指标切换 |
|      | Lpeak 、 Leq,T、      |        |
|      | LFmax、 LFmin、       |        |
|      | LSmax、LSmin、        |        |
|      | Llmax Llmin, SEL,   |        |
|      | Lex8h, LAVG, TVA,   |        |
|      | DOSE, L5, L10, L50, |        |
|      | L9Q L95, SD         |        |
| 0    | 1                   | 显示通道切换 |

*注意:图 3中显示的三个指标是 LFA LSA LIP,这三个指标名可能与实际开机时看到的不同,它们由上次关机时设置的情况决定。* 在大字显示界面及列表显示界面下,如果已

启动测量,按"退出"键仪器会提出如下:

1.save and exit 2.only exit 3.cancel you are running!

#### 图 4 退出提示

光标可在"1."、"2."、"3."上移动。 光标在"1."上时按"进入"键,仪器保存当前 测量结果并返回到主菜单;光标在"2."上时按 "进入"键,仪器清除掉当前测量结果并返回到 主菜单;光标在"3."上时按"进入"键,仪器 又重新回到测量界面;

6.3 设置 1子菜单

在 主 菜 单 下 , 用 光 标 键 将 光 标 移 到 "2.Setup1"上, 按 " 进入 " 键, 进入设置 1子 菜单,显示如下:

| Work Mode:    |     |
|---------------|-----|
| Ts=00h00m00s  |     |
| Name:AWA5910_ | 00  |
| SETUP1        | P:1 |

图 5 Setup work mode & Ts

6.3.1 设置 1的第 1页

"WorkMode":工作模式,ASV5910有较多 参数可以设置,从而使仪器可以满足不同国家的 测量标准及不同的测量目的。因参数较多,按标 准不同、测量目的不同,提前将这些参数设置好, 并分成多个组,对不同的组可以取上不同的名

称,这就是组合参数,也叫工作模式。用户只需按 测量的要求调用不同的参数组而无需每个参数去 设置,这样可以方便用户使用。当仪器内部没有保 存正确的组合参数时,其后显示"----",可以用 计算机将新的组合参数写到仪器内,仪器内最多可 以保存 32组组合参数。用计算机将新的组合参数 写到仪器内的操作可以参考《个人声暴露计管理软 件使用说明》。

"Ts=00h00m00s":预设的测量时间,到达这 个时间后仪器自动停止积分测量、统计分析、数据 记录并保存测量结果。从 1秒到 24小时任意调节。

"Name:AVA5910\_00" :保存测量结果时取的测 点名字。前 4个字符将被取出作为 U盘中保存文件 的文件名前四个字符。仪器内部最多可以保存 128 个测点名字供用户选用,用户可以用计算机写入新 的测点名字,操作可以参考《个人声暴露计管理软 件使用说明》。

"P:1" 法明当前是第一页内容

光标可以在"P:"、"Work Mode"、"h"、 "m"、"s"、"Name"上移动,按"退出"、"进 入"键返回到主菜单。

表 4 设置 1 第 1 页中光标位置及可用选项

| 光标位置      | 可用选项      | 备注             |
|-----------|-----------|----------------|
| P:        | 2或 6      | 翻页             |
| Work Mode | 下一个预存的工作模 | 调用其它           |
|           | 式名        | 工作模式           |
| h         | 01h至 24h  | 设小时            |
| m         | 01m至 59m  | 设分钟            |
| s         | 01s至 59s  | 设秒             |
| Name      | 下一个预存的测点名 | 调 用 其 它<br>测占名 |

6.3.2 设置 1的第 2页

在设置 1的第 1页中,将光标移到"P:1"上, 按参数加键进入第 2页,显示如下:

| MIC.  | Mode:F)  | ree         |
|-------|----------|-------------|
| N: 5, | ,10,50,9 | 90,95       |
| Auto  | name:N/  | ۲A          |
| Î S   | SETUP1   | <b>P</b> :2 |

# 图 6 Setup Ln & Mic.

"MIC. Mode":传声器类型,有 Free及 Random 两种可选。也就是自由场型或随机入射型。仪器出 厂时配的是自由场型传声器,有些国家的标准要求 采用随机入射型传声器,此时可以将这个选项设为 Random,这样仪器会自动对高频进行修正,以达到 随机入射型传声器要求的频响。

"N:5,10,50,90,95":统计声级的定义。 仪器的每通道可以同时测量 5个统计声级,这个 5 个统计声级可由用户在 1至 99之间任意定义。

"Auto name":是否由仪器自动选取测点名。 当选 Yes时,仪器每次测量结束后就选用下一个预 存测点名。

光标可在"MIC.Mode"、"5"、"10"、"50"、 "90"、"95"、"Auto name"、"P:"上移 动,按"退出"、"进入"键返回到主菜单。

表 5 设置 1 第 2 页中光标位置及可用选项

| 光标位置              | 可用选项         | 备注            |
|-------------------|--------------|---------------|
| P:                | 3或 1         | 翻页            |
| MIC. Mode         | Random, Free | 改 传 声 器<br>类型 |
| 5、1Q、5Q<br>90或 95 | 1到 99之间的数字   | 定 义 统 计<br>声级 |
| Auto Name         | N/A Yes      | 是 否 自 动<br>取名 |

6.3.3 设置 1的第 3页

在设置 1的第 2页中,将光标移到"P:2"上, 按参数加键进入第 3页,显示如下:

| Channel Ø     | 1  |
|---------------|----|
| Fre. Weight:A | С  |
| Sta. Weight:S | S  |
| SETUP1        | :3 |

图 7 Setup weight

"Fre.Weight"频率计权。它后面有两个字符, 前一个字符为通道 0的频率计权,后一个字符为 通道 1的频率计权。

"Sta.Weight"统计分析用的时间计权。统计分析 Ln(n可由用户自行设定,参见 6.3.2)时 所用的时间计权网格。

光标可在"Fre.Weight"、"Sta.Weight"、 "P:3"上移动,按"退出"、"进入"键返回 到主菜单。

表 6 设置 1 第 3 页中光标位置及可用选项

| 光标位置       | 可用选项 |    | 备注 |    |      |
|------------|------|----|----|----|------|
| P:         | 4或 2 |    |    |    | 翻页   |
| Fre.Weight | AÇ   | ΑZ | ΑĄ | СZ | 设两个通 |
|            | CÇ   | ΖZ |    |    | 道的频率 |
|            |      |    |    |    | 计权   |
| Sta.Weight | FĘ   | SĘ | ΙĘ | FS | 设两个通 |
|            | SS   | ١S | Fί | SΙ | 道统计分 |
|            |      |    |    |    | 析用时间 |
|            |      |    |    |    | 计权   |

6.3.4 设置 1的第 4页

在设置 1的第 3页中,将光标移到" P:3"上, 按参数加键进入第 4页,显示如下:

| Excl | hange  | Rat       | te0:3 |
|------|--------|-----------|-------|
| Thre | eshold | lØ:       | 40dB  |
| Cri  | terior | 10:       | 85dB  |
| Î    | SETUE  | <b>'1</b> | P:4   |

图 8 Setup Dosemeter0

"Exchange Rate0":0号个人声暴露计的交换率, 可在 3 4 5 6中选择。这参数对 TWA, Dose, LAVG 的计算结果有影响。

"Threshold0": 0号个人声暴露计的门限值,可在 40到 900B之间选择。低于此值的时间计权声压级不参与 TWA,Dose,LAVG的计算。

"Criterion0":0号个人声暴露计的超限值,可在 70到 90dB之间选择。应输入法律规定的 8小时限 值。

6.3.5 设置 1的第 5页

在设置 1的第 4页中,将光标移到"P:4"上, 按参数加键进入第 5页,显示如下:

| Exchange Rat | te1:3 |
|--------------|-------|
| Threshold1:  | 40dB  |
| Criterion1:  | 85dB  |
| SETUP1       | P:5   |

图 9 Setup Dosemeter1

"Exchange Rate1":1 号个人声暴露计的交换率, 可在 3 4 5 6中选择。

"Threshold1": 1号个人声暴露计的门限值,可在 40到 900B之间选择。低于此值的时间计权声压级不参与 TWA, Dose, LAVG的计算。

"Criterion1":1号个人声暴露计的超限值,可在 70到 90dB之间选择。应输入法律规定的 8小时限 值。

6.3.6 设置 1的第 6页

在设置 1的第 5页中,将光标移到" P:5"上, 按参数加键进入第 6页,显示如下:

| TWA weight    |    |
|---------------|----|
| DOSEMETER 0:A | F  |
| DOSEMETER 1:A | F  |
| SETUP1        | :6 |

图 10 Setup TWA

设置两个个人声暴露模块中 TWA 所用的频率计 权及时间计权。

*注意:可选用的频率计权由前面的两个通道设 置的频率计权决定。* 

6.4 设置 2子菜单

在主菜单下,用光标键将光标移到"4.Setup2" 上,按"进入"键,进入设置2子菜单的第一页, 显示如下:

| Start   | [enter] |
|---------|---------|
| Logging | [enter] |
| Record  | [enter] |
| Î SETU  | PZ P:1  |

图 11 设置2的第1页

在设置 2中主要是对启动方式、记录方式、录 音方式、硬件、电源、时钟、自动暂停进行设置。 将光标移到"P:1"上,按参数键,则可以进入第2 页,显示如下:

| Hardware | [enter] |
|----------|---------|
| Power    | [enter] |
| RTC      | [enter] |
| Î SETUR  | PZ P:2  |

图 12 设置 2 的第 2 页

将光标移到"P:2"上,按参数键,则可以 进入第 3页,显示如下:

| Pa  | use | [eı | nter] |
|-----|-----|-----|-------|
| Re: | run | [eı | nter] |
| Î   | SET | UP2 | P:3   |

图 13 设置2的第3页

6.4.1 启动设置

在设置 2的第 1页,将光标移到第一行,按 "进入"键,进入启动设置,显示如下:

| 1 | Source:Clock  |
|---|---------------|
|   | Date:09-12-25 |
|   | Time:08:03:00 |
|   | 🕯 Start setup |

图 14 定时启动

"Source" 启动开始的触发源,有 Clock Button Interval, Limit几种可选。各种触发 源的主要用途见下表:

表 7 启动触发源的用途

| No | Source   | Note       |
|----|----------|------------|
| 1  | Clock    | 定时启动       |
| 2  | Button   | 按下按键后启动    |
| 3  | Interval | 间隔相同的时间后启动 |
| 4  | Limi t   | 超过设定的限值后启动 |
| -  |          | <b></b> 1  |

6.4.1.1 定时启动

当选取"Clock"时,显示屏下面二行出现 Date及 Time,用户可在这二行中输入一个时间, 当日历时钟到达这个时间后,仪器将会自动启 动。光标可以移到年、月、日、时、分、秒上, 用参数键可以调节相应的年、月、日、时、分、 秒。当某一项调到尽头时将显示"\*\*",表示在 定时启动时,此项不参与比较。这样就可以做到 每小时启动、每天启动、每月启动……。

6.4.1.2 按键启动

当选取"Button"时,显示如下:

| Source:Button   |
|-----------------|
| Run Delay:Øs    |
| enter key start |
| 🛔 Start setup   |

图 15 按键启动

"Run Delay":按下"进入"键后延时一段时间再启动测量,当其后为 0秒时,表示马上启

动测量。用户可在 0到 9之间选择。 *注意:当用户选其它启动触发方式时,在测量 界面下按"进入"键还是可以启动所有测量。* 6.4.1.3等间隔启动 当选取" Interval"时,仪器显示如下:

Source:Interval Delta\_T:1min

图 16 等间隔启动

"Delta\_T":每次启动的间隔时间,用户可在 1min、5min、10min、20min、30min、1hour 之间选 择。1min 表示每到整分时启动,5min 表示每到整5 分时启动。

*注意:当设置的测量时间Ts 大于此间隔时, 仪器的实际测量时间按Ts, 实际启动间隔延长。* 6.4.1.4 超限启动

当选取"Limit"时,仪器显示如下:

| Source:Limit |
|--------------|
| Value> 70dB  |
| Delay: Øs    |
| Start setup  |

图 17 超限启动

"Value":设定的限值,超过这个值仪器将启动测量。此值可在40到140之间选取。

"Delay":规定连续超限的时间。仪器的 0 号通 道由统计所用时间计权下的指数平均声压级超过 限值时,开始启动测量,只有连续超限的时间超过 此"Delay"值后,测量才会继续,否则测量终止。 此值可在 0 到 999s 之间设置。

6.4.2 记录设置

在设置 2 的第 1 页下,将光标移到第二行,按 "进入"键,进入记录设置,显示如下:

| Context  | :Liı | nst   |
|----------|------|-------|
| Sample   | : (  | 0.05s |
| Channe l | :0/( | ĥ     |
| î Logg   | ing  | setup |

图 18 记录设置

" context ":记录内容。N/A、Linst、Leq,t、Li&Leq 几种可选。

| 表 | 8 | 记录内容选项 |
|---|---|--------|
|---|---|--------|

| 序号 | Context | 记录内容         |
|----|---------|--------------|
| 1  | N/A     | 不记录          |
| 2  | Linst   | 记录瞬间声压级      |
| 3  | Leq,t   | 记录短时等效声级     |
| 4  | Li&Leq  | 同时记录瞬间声压级与短时 |
|    |         | 等效声级         |

"Sample":采样间隔。当只选 Linst 时,可在

0.01s 到 6s 之间设置, 当选有 Leq,t 时, 可在 0.1s 到 60.0s 之间设置。

"Channel":通道。可在"0"、"1"、"0&1" 之间选择。"0"表示只记录0号通道的声压级; "1"表示只记录1号通道的声压级;"0&1"表 示同时记录0与1号通道的声压级。 6.4.3录音设置

在设置 2 的第 1 页下,将光标移到第三行, 按"进入"键,进入录音设置,显示如下:

| Type:32kHz,16bit |
|------------------|
| Channel:0/A      |
| Trigger:Synchron |
| Record setup1    |

图 19录音设置

"Type":录音的格式。可在"N/A"、 "32kHz,16bit"、"16kHz,16bit"、"8kHz,8bit" 中选取。

表 9 录音格式

|    | -           |                                 |
|----|-------------|---------------------------------|
| 序号 | Туре        | 主要作用                            |
| 1  | N/A         | 不录音                             |
| 2  | 32kHz,16bit | 采样频率高,精度高。保<br>存的文件大,可以再做分<br>析 |
| 3  | 16kHz,16bit | 采样频率中低,保存的文<br>件中等,可以再做分析       |
| 4  | 8kHz,8bit   | 采样频率低,保存的文件<br>小,只能做主观监听        |

"Channel":录音所用通道号。可在"0"、 "1"、"0&1"之间选取。"0"表示只录制 0 号通道的波形;"1"表示只录制1号通道的波形; "0&1"表示同时录制0与1号通道的波形。

"Trigger":触发开始录音的方法。可在 "Synchrony"、数值之间选取。"Synchrony" 表示与积分测量同步,也就是开始启动测量时就 开始录制波形,测量结束时波形录制完成。当选 数值时,表示相应通道统计用指数平均声压级超 过这个限值时开始录制波形。此数值可以在1到 120 之间设置

"Record setup1":录音设置的第一页,光标 在此处,按参数键可以进入下一页,显示如下:

| Record tim     | ne∶=Ts |
|----------------|--------|
| СН0: 🖳 — — — — | 🖵 ØdB  |
| CH1:           | 7718dB |
| Record         | Page2  |

图 20 录音设置第 2 页

"Record time":超限触发录音的时间长 度。可在 10s、20s、30s、40s、50s、60s、70s 80s、90s之间选择,当前一页的触发录音的方法 选"Synchrony"时,此处显示=Ts并且不能设置。

"CH0 0dB"、"CH1 18dB":0号 或1号通道录音时的音量。可以在0到48dB之间 每6dB一档调节。当信号较小时可以选较大的放大 音量,以使录音的波形幅度比较大,当信号较大时 可以选较小的音量,以免录音的波形被限幅。用参 数键调节各通道的音量,使显示出的音量条图最高 时在刻度盘的1/2以上处,但又没有占满刻度盘为 好。

6.4.4 硬件设置

在设置 2 的第 2 页,将光标移到第一行,按 "进入"键,进入启动设置,显示如下:

| MIC. Input :0  |
|----------------|
| Display:always |
| Locked:No      |
| ê Hardware     |
|                |

图 21 硬件设置

"MIC. Input": 传声器输入接法设置。仪器 可以同时接 Left与 Right两个传声器,内部有两个 测量通道,传声器与内部测量通道的联接由此设置 项决定。

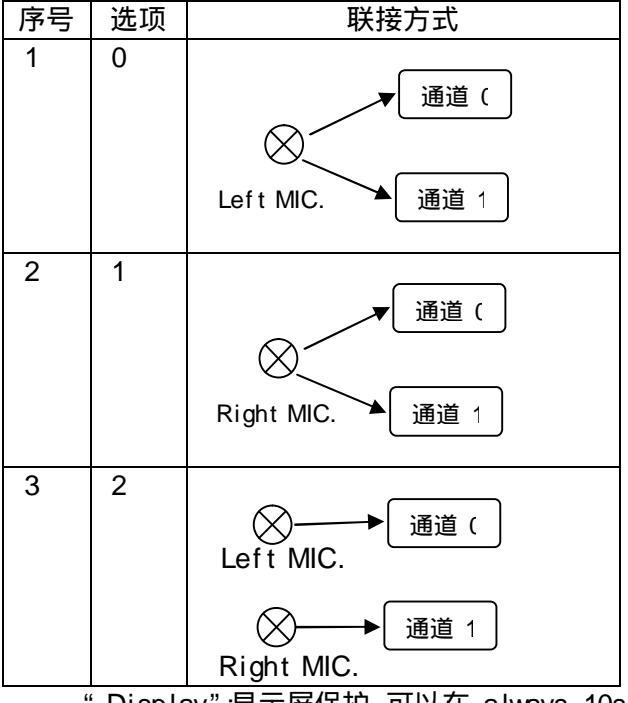

表 10 传声器联接方式

"Display" 显示屏保护。可以在 always 10s 20s 30s 40s 50s 60s 70s 80s 90s之间选 择。10s到 90s表示在指定的时间内没有操作按键, 则显示自动关闭, Always表示显示一直开着。

"Locked"操作锁定。如果选 Yes, 当显示自 动关闭后, 只有同时将两个参数键按下才能重新打 开显示, 对仪器进行操作。

6.4.5 电源设置

在设置 2 的第 2 页,将光标移到第二行,按 "进入"键,进入定时开关机设置,显示如下:

| Au | to-On  | [enter] |
|----|--------|---------|
| Au | to-Off | [enter] |
| Î  | Power  | setup   |

图 22 电源设置

在按"进入"键,可以进入定时开机或定 时关机设置界面,两个界面下操作是相同的。 6.4.5.1自动开 /关机

| 1 3200        |  |
|---------------|--|
| Mode:Clock    |  |
| Date:09-12-25 |  |
| Time:08:01:00 |  |
| â Auto-On     |  |

图 23 定时开/关机

注:当进入定时关机界面时,最下一行显示 "Auto-off"

"Mode":定时开机或关机的工作模式。可以在 N/A或 Clock中选取,当选 N/A时,仪器不 会定时开机或关机;当选 Clock时,当仪器的内 部时钟到达下面指定的时间时,仪器自动开机或 关机。

"Date":定时开机或关机的日期。

"Time":定时开机或关机的时间。

光标可以移到年、月、日、时、分、秒上, 用参数键可以调节相应的年、月、日、时、分、 秒。当某一项调到尽头时将显示"\*\*",表示在 定时开机或关机时,此项不参与比较。这样就可 以做到每小时、每天、每月定时开机或关机......。

建议定时开机或关机与定时启动一同使用, 可以做到自动测量。

注意:当设定了自动开机,关闭仪器电源后, 仪器处于掉电状态,工作电流小于 5m3

6.4.5.2 关闭电源

当用户选中定时开机后,再回到电源设置界面下时,显示多出一项"Power off"如下:

| ЛУЦ   | 19.   | I OWEI | 011           |
|-------|-------|--------|---------------|
| Auto- | -On   | [ente  | $\mathbf{rl}$ |
| Auto- | -Off  | [ente  | r]            |
| Power | • off | Eente  | r l           |
| Î Po  | wer   | setup  |               |

图 24 关闭电源

光标移到第三行,按"进入"键,仪器关闭 电源,当到达定时开机设定的时刻时,仪器自动 开机,并直接进入测量界面。

注意:当设定了自动开机,再想用按键打开 仪器电源,需按下进入键 2秒以上再放开。

6.4.6 日历时钟调节

在设置 2的第 2页中,将光标移到第三行, 按"进入"键,仪器进入日历时钟调节界面,显 示如下:

| RTC Clock     |
|---------------|
| Date:39-12-25 |
| Time:08:02:53 |
| 🛔 RTC setup   |

图 25 日历时钟调节

光标可以移到年、月、日、时、分、秒上,用 参数键可以调节相应的年、月、日、时、分、秒。 调节完成后按"进入"或"退出"可以返回到设置 2的第 2页。

6.4.7 自动暂停 / 再启动设置

在设置 2的第 3页,按"进入"键,可以进入 自动暂停 /再启动设置界面,显示如下:

| Mode:Clock    |
|---------------|
| Date:10-01-31 |
| Time:22:**:59 |
| Pause Clock   |
|               |

图 26 暂停/再启动设置

注:当进入再启动设置时,最下一行显示"Rerun Clock"

"Mode": 暂停/再启动工作模式。可以在 N/A 或 Clock中选取,当选 N/A时,仪器不会定时暂停 或再启动;当选 Clock时,当仪器的内部时钟到达 下面指定的时间时,仪器自动暂停或再启动。

"Date":暂停或再启动的日期。

"Time":暂停或再启动的时间。

光标可以移到年、月、日、时、分、秒上,用 参数键可以调节相应的年、月、日、时、分、秒。 当某一项调到尽头时将显示"\*\*",表示在暂停或 再启动时,此项不参与比较。这样就可以做到每小时、每天、每月定时暂停或再启动……。

建议设置定时暂停后,还要设置定时再启动。 6.5 数据管理子菜单

在主菜单下,用光标键将光标移到"3.Data" 上,按"进入"键,进入数据管理子菜单,显示如 下:

| 1.Recall data   |   |
|-----------------|---|
| 2.Clear all dat | a |
| 3.U-Disk mode   |   |
| 🗋 data          |   |

图 27 数据管理子菜单

"1.Recall data":数据调阅,查看保存在 仪器内的数据。

"2.Clear all data" 清除所有数据。

"3.U-Disk mode" 转为 U盘模式。

6.5.1 数据调阅

光标在数据管理子菜单显示界面下的第一行 上,按"进入"键,显示如下:

| > | No. No. NO.<br>1 AWA<br>2 AWA<br>3 WAV<br>4 AWA | lame<br>5910_00<br>5910_00<br>E FILE<br>5910_00<br>5910_00 |
|---|-------------------------------------------------|------------------------------------------------------------|
| Î | Recall                                          | 12                                                         |

图 28 数据调阅

第一行为表头;最后一行为仪器的工作状态,从左到右分别为:电源电压、"调阅"、总数据组数;中间为每组数据的序号及测点名。最 左边的">"为光标。

注:当测点名为"WAVE FILE"时,表示这 个文件是波形记录结果,不能进行数据查看。

按参数键可以改为显示每组数据的序号及 测量日期或序号及测量时间。

| No. Date       | No. Time     |
|----------------|--------------|
| > 1 2009-12-25 | > 1 08:12:56 |
| 2 2009-12-25   | 2 08:42:55   |
| 3 2009-12-25   | 3 08:42:54   |
| 4 2009-12-25   | 4 08:49:13   |
| 5 2009-12-25   | 5 10:23:33   |
| Recall 12      | 🛾 Recall 12  |

按"光标"键,光标可以移动一行,移到显 示屏的底部时,显示会自动翻页;移动文件列表 的底部时会回到第一页。

按"进入"键,可以对光标所指向的数据进 行查看,举例如下:

| Name  | :AWA5910_00 |
|-------|-------------|
| Run   | 02009-12-25 |
| Stop  | 2009-12-25  |
| Ts=00 | 3h00m00s    |
|       |             |

#### 图 29 显示测量结果

按"参数"键可以查看后一页或前一页;按 "光标"键可以查看第二列;按"进入"键显示 如下:

| 1. | Del.  | this   | file |
|----|-------|--------|------|
| 2. | Displ | lay lo | ¤g   |
| Î  | No.   | 5      |      |

" 1.Del.this file": 光标在此处按"进入" 键, 仪器将删除正在调阅的这组数据。

"2.Display log" 光标在此处按"进入" 键,可以显示的瞬时声压级。如果积分测量过程 中没有记录瞬时声压级,则"2.Display log" 不显示。显示出的瞬时声压级级格式如下:

| Date Time<br>YYYY-MM-DD hh:mm:55.<br>2009-12-25 08:49:13.<br>2009-12-25 08:49:13.<br>2009-12-25 08:49:13.<br>2009-12-25 08:49:13.<br>2009-12-25 08:49:13.<br>2009-12-25 08:49:13. | LAF: LAS: LAI<br>abs dB<br>48 7.8 7.7 10.8<br>53 7.8 7.7 10.8<br>53 7.8 7.7 10.8<br>53 7.8 7.7 10.8<br>53 7.8 7.7 10.7<br>54 7.7 10.7<br>56 7.7 10.6<br>56 7.7 10.6 |
|----------------------------------------------------------------------------------------------------|----------------------------------------------------------------------------------------------------|
|----------------------------------------------------------------------------------------------------|----------------------------------------------------------------------------------------------------|

#### 图 30 记录结果显示

在这个界面下按"向右"光标键可以显示下 一列数据,按"参数"键可以显示下一页数据。

6.5.2 总清数据

光标在数据管理子菜单显示界面下的第二 行上,按"进入"键,仪器提示如下:

| 1.Recall data |
|---------------|
| Are you sure? |
| 3.U-Disk mode |
| 🛔 🛛 data      |

图 31 总清数据

如果确实想全部清除仪器内部的数据,则按 "进入",否则按其它键,返回

6.5.3 转为 U盘模式

光标在数据管理子菜单显示界面下的第二行 上,按"进入"键,仪器将内部存贮的数据转为 FAT32 格式,以便仪器插入计算机自动转为 U盘时可以正 确读出仪器内部存贮的数据。

仪器转为 U盘后,文件名是测点名的前四个符号加 4位顺序号,扩展名有三种:积分统计结果用 AVA;记录结果用 LOG;录音结果用 WAV。前面两种文件可以用写字板, EXCEL打开,后一种文件可以用播放器打开。

### 6.6 仪器信息

在主菜单下,用"光标"键将光移到"5. Info." 上按"进入"键,进入仪器信息显示子菜单,显示 如下:

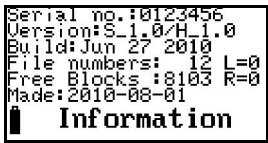

图 32 仪器信息

"Serial no.0123456": (仪器机号为 0123456)

"Version:S\_1.0/H\_1.0": 仪器软件版本号为 1.0,硬件版本号为 1.0

"Build:Jun 27 2010": 仪器软件的编译时间为

"2010年6月27日"。

"File numbers:12" :仪器内部保存了 12组数据。

"Free Blocks:8103":仪器内还空余 8103块,最 多还能保存 8103组数据。

"Made:2010-08-01": 仪器生产日期为: 2010-08-01.

在此界面下按 " 参数 " 键,可以进入时钟显示 界面,显示如下:

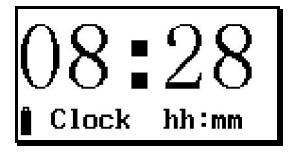

图 33 显示时钟的时与分

这个界面用大字显示当前的时与分,如按下 "光标"或"参数"键,还可以改为显示月与日。

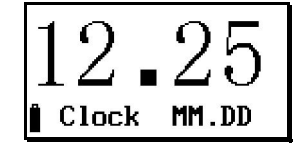

图 34 显示时钟的月与日

日历时钟显示时,按"进入"键仪器自动关闭显示进入待机状态,此时仪器耗电约 4mA,再按"进入"键仪器重新打开显示。

6.7 校准

在主菜单下,用"光标"键将光移到 "6.Cali."上按"进入"键,进入校准子菜单, 显示如下:

| Calibrat | te[enter] |
|----------|-----------|
| Setup    | [enter]   |
| List     | [enter]   |
| i Cal:   | ibrate    |

图 35 校准子菜单

第一行为声学校准,使用声级校准器对仪器 进行灵敏度校准;

第二行为校准设置,设定声级校准器的声压 级,也可设定传声器的灵敏度;

第三行为校准记录,查看仪器的校准记录 6.7.1声校准

用"光标"键,将光标移到第一行,按"进入"键,仪器进入声学校准界面,显示如下:

| Lp=     | dB   | 94.0  |
|---------|------|-------|
| Lx=     | dB   | -30.0 |
| Range:4 | 0-12 | 20dBA |
| ∎ MIC.  | No   | 0     |

#### 图 360号传声器声校准

"Lp= dB 94.0":后面的 94.0为声校 准器的声压级,也就是仪器将校到的声压级。Lp= 后显示的是校准过程中仪器测量到的声压级。

"Lx= dB -30.0" :后面的 -30.0为 0号传声器的灵敏度级。Lx=后显示校准过程中新校准出的传声器灵敏度级。

用声校准器套在传声器上,并打开声校准器 开关,按下"进入"键,仪器就开始校准过程了, 显示屏右下角显示一个 1到 9的数值,当显示 9 后停止,表示校准结束。再按"进入"键则将当 前新校准出的传声器灵敏度级保存起来。

如果想对 1号传声器进行校准,可按"参数" 键,仪器显示如下,操作同上。

| Lp=     | dB    | 94.0  |
|---------|-------|-------|
| Lx=     | dB    | -50.0 |
| Range : | 60-14 | 10dBA |
| ₿ MIC   | . No: | 1     |

图 37 1 号传声器声校准

6.7.2 校准设置

| 在   | 校准子 | Z菜单 | 界面下 | 、,将光    | 标移到 | 第二行 | , 按 |
|-----|-----|-----|-----|---------|-----|-----|-----|
| "讲入 | "辑  | 讲λ  | 校准设 | 3 置 界 而 | 显示  | 如下: |     |

图 38 校准设置

"MIC.No: 0" 表示当前显示内容为 0号传声器的信息。光标在此处时,按"参数"键可以改为显示 1号传声器的信息。

"Serial:"后显示的是传声器的串号,出厂 前由厂家设置好,用户不能修改。

"MIC.Sen.": 传声器的灵敏度级。光标在此 处时,按"参数"键可以凋节传声器的灵敏度级。

"Cali.SPL": 声校准器的声压级,当用户所 用声校准器的声压级不是 94.0dB时,应将光标移 到此处,按"参数"键调节到达声校准器的输出声 压级为止。

调节完毕后,按"进入"键,仪器会自动将调 节的结果保存起来,并在显示屏右下角显示"OK"。 6.7.3 校准记录列表显示

在校准子菜单界面下,将光标移到第二行, 按"进入"键,进入校准记录列表界面,显示如下:

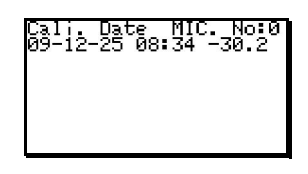

图 39 校准记录列表显示

一行为一条校准记录,一条校准记录包括记录 日期、传声器灵敏度级。按"光标"键可以查看 1 号传声器的校准记录。如果校准记录较多,可以按 "参数"键翻页查看。

按"进入"键,仪器提示是否要删除校准记录, 再按"进入"键,则可将所有校准记录清除。

7. 个人声暴露测量

对作业场所工人的声暴露情况进行测量主要 有以下几个步骤:将仪器的电池充满电、使用声级 校准器对仪器进行校准并检查仪器工作是否正常、 根据被测作业场所的实际情况设置仪器中的相关 测量参数、将仪器安全可靠的固定在工人身上、从 仪器上将测量结果读到计算机上、对测量结果进行 分析处理。

7.1 仪器充电

AVA5910型个人声暴露计内部有一块 3.7V锂离 子充电电池,当电池电压低于 3.5V时,仪器会指 示欠压,此时应及时对仪器进行充电,当电池电压 低于 3.4V或连续欠压 90s后仪器将自动关机,自 动关机时如果正在积分测量,则先保存积分测量结 果。通过 Mini USB接口可对仪器充电,充电时间 约需 3小时。在仪器的 Mini USB接口边上有两个 充电指示灯,将外接 5V电源插入 Mini USB接口 或用 USB数据线将仪器与计算机的 USB接口相接 后,红灯亮,表明仪器正在充电,当电池的电充 满后,红灯灭而绿灯亮,表明仪器内部的电池充 满电了。如果红灯与绿灯同时点亮,说明电池损 坏或充电部分电路有故障。

每次使用前应对仪器进行充电,确保电被充 满。仪器长期不用时,也应每月对仪器进行一次 补充电,以免影响锂电池的寿命。

7.2 仪器校准

7.2.1 只有一只测试传声器的校准

每次使用仪器前应对仪器进行校准。将 AVA6221 系列声级校准器配上 1/4"适配器后, 再套在测试电容传声器上,打开仪器电源,进入 测量界面(参见图 2或图 3),显示出 LFp值, 显示值应为声级校准器输出声压级 ± 0.5dB 如 招出此范围则应进入校准界面进行声学校准。例 如:声级校准器经检定后的声压级为 93.9dB,则 仪器上的 LFo值应当显示在 93.4至 94.4dB之间。 如超出此范围,可按"退出"键,返回到主菜单 下,再按光标键,将光标移到"6.Cali."上按 "进入"键,进入校准子菜单,显示见图 35,用 "光标"键,将光标移到第一行,按"进入"键, 仪器进入声学校准界面,显示见图 36. 用声校准 器套在传声器上,并打开声校准器开关,按下"进 入"键,仪器就开始校准过程了,显示屏右下角 显示一个 1到 9的数值, 当显示 9后停止, 表示 校准结束。再按"进入"键则将当前新校准出的 传声器灵敏度级保存起来。测试传声器的校准过 程是就完成了。

7.2.2两只测试传声器的校准

当仪器配的是双传声器时,应分别对两个通 道的传声器进行校准,校准过程同 7.2.1,只是 对 0号传声器校准完成后,再按"参数"键转到 1号传声器的校准界面,再对 1号传声器进行校 准。

7.3 仪器设置

7.3.1 直接调用组合参数

仪器内最多保存有 32 组组合参数,从而使 仪器可以满足不同国家的测量标准及不同的测 量目的。用户只需根据测量标准、被测作业场所 的工作时间,从仪器中选取合适的组合参数而无 需每个参数去设置,这样可以方便用户使用。仪 器出厂时已定义了 32 组组合参数,用户可以用 计算机重新写入自己定义的组合参数。

表 11组合参数内容

| 序号 | 参数内容        | 操作位置          |
|----|-------------|---------------|
| 1  | 工作模式名       | 设置 1的第 1页第一行  |
| 2  | 预设的测量时<br>间 | 设置 1下第 1页第二行  |
| 3  | 文件名编号       | 设置 1下的第 1页第三行 |
| 4  | 传声器类型       | 设置 1的第 2页第一行  |
| 5  | 统计声级定义      | 设置 1的第 2页第二行  |
| 6  | 文件名自动选      | 设置 1下的第 2页第三行 |
|    |             |               |

#### ASV5910型个人声暴露计使用说明书

|    | 取                             |                       |
|----|-------------------------------|-----------------------|
| 7  | 两下通道的频<br>率计权                 | 设置 1的第 3页第二行          |
| 8  | 两个统计分析<br>模块用时间计<br>权         | 设置 1的第 3页第三行          |
| 9  | 0号声暴露计的<br>交换率                | 设置 1下第 4页第一行          |
| 10 | 0号声暴露计的<br>门限                 | 设置 1下第 4页第二行          |
| 11 | 0号声暴露计的<br>标准限值               | 设置 1下第 4页第三行          |
| 12 | 1号声暴露计的<br>交换率                | 设置 1下第 5页第一行          |
| 13 | 1 号声暴露计的<br>门限                | 设置 1下第 5页第二行          |
| 14 | 1号声暴露计<br>的标准限值               | 设置 1下第 5页第三行          |
| 15 | 0号声暴露计用<br>频率及时间计<br>权        | 设置 1的第 6页第二行          |
| 16 | 1 号声暴露计用<br>频 率 及 时 间 计<br>权  | 设置 1的第 6页第三行          |
| 17 | 启动模式                          | 设置 2下的启动设置            |
| 18 | 延时启动时间                        | 设置 2下的启动设置            |
| 19 | 定时 启 动 模 式<br>下的启动时钟          | 设置 2下的启动设置中的定时启动      |
| 20 | 超限启动的限<br>值                   | 设置 2 下的启动设置中的超<br>限启动 |
| 21 | 超限持续时间                        | 设置 2 下的启动设置中的超<br>限启动 |
| 22 | 等间隔启动模<br>式下的间隔时<br>间         | 设置 2下的启动设置中的等<br>间隔启动 |
| 23 | 记录内容                          | 设置 2下的记录设置            |
| 24 | 记录间隔                          | 设置 2下的记录设置            |
| 25 | 记录通道                          | 设置 2下的记录设置            |
| 26 | 传声器数量                         | 设置 2下的硬件设置            |
| 27 | 显示延迟时间                        | 设置 2下的硬件设置            |
| 28 | 按键锁定功能                        | 设置 2下的硬件设置            |
| 29 | 自动开机功能                        | 设置 2下的电源设置            |
| 30 | 自动关机功能                        | 设置 2下的电源设置            |
| 31 | 自动开机时间                        | 设置 2下的电源设置            |
| 32 | 自动关机时间                        | 设置 2下的电源设置            |
| 33 | 录音格式                          | 设置 2下的录音设置第 1页        |
| 34 | 录音通道                          | 设置 2下的录音设置第 1页        |
| 35 | ↓ 录音触发                        | 设置 2下的录音设置第 1页        |
| 36 | 录音时间                          | 设置 2下的录音设置第 1页        |
| 37 | 通道 0的音量                       | 设置 2卜的录音设置第 2页        |
| 38 | 通道1的音量                        |                       |
| 39 | 目 切 哲 停 <i> </i> 再 启<br>  动模式 | 设直 21的暂停 伸启动设置        |
| 40 | 自动暂停时钟                        | 设置 2下的暂停设置            |
| 41 | 自动再启动模<br>式                   | 设置 2下的再启动设置           |
| 42 | 显示界面                          | 测量子菜单                 |
| 43 | 列表显示界面<br>下三行的通道              | 测量子菜单下的列表显示           |
|    | 号                             |                       |

| 44                  | 列表显示界面<br>下三行的指标<br>名 | 测量子菜单下的列表显示 |  |
|---------------------|-----------------------|-------------|--|
| 45                  |                       | 测量子菜单下的醒目显示 |  |
| 对于个人声星震测导 预设的测导时间 西 |                       |             |  |

对于个人声暴露测量,预设的测量时间、两个通道的频率计权必须正确设定。如要测量 TWA 值,则交换率、门限值也应正确设定。

7.3.2个性化设置

当用户在组合参数内找不到自己需要的参数时,可以选调入一个接近的组合参数,再进入 设置 1或设置 2子菜单对其中的参数进行设置。 采用定时启动、自动暂停/再启动、自动开/关机 等设置可以使个人声暴露更方便、快捷;选取记 录瞬时值及短时等效值有利于分析噪声随时间 变化的情况;选取录音功能可以对噪声进行主观 评价。

例如:一个工厂早上 8:00上班,中午 12:00 至 14:00 休息,下午 18:00下班,需要连续采样 一周。可以将仪器的启动模式设为定时启动,启 动时间设为"\*\*-\*\*-\*\* 8:00:00";测量时间设 为 8h00rr00s;自动暂停/再启动功能打开,自动 暂停时间设为"\*\*-\*\*-\*\* 12:00:00",再启动 时间设为"\*\*-\*\*-\*\* 14:00:00";自动开机功 能打开,开机时间设为"\*\*-\*\*-\*\* 7:50:00"; 自动关机功能打开,关机时间设为"\*\*-\*\*-\*\* 18:10:00"。这样只需每天早上 8:00之前将仪 器固定在被抽样人员身上取下就可以了。

7.4 仪器安装

仪器有多种安装方式可以安装在被抽样人 员身上。

1.安装在安全帽上

2.安装在肩膀上

3. 安装在腰带上,传声器夹在领口上

# 7.5 数据采集

所有测量结果保存在仪器内部的 Flash RAM 中,用户可以在仪器上对测量结果进行调阅,但 录音文件不能在仪器上回放。仪器在打开电源时 会自动将保存仪器内部的测量结果转为 U 盘格 式。当有新的测量结果时,用户也可在"数据管 理子菜单"下的"3.U-Disk mode"上将保存在 仪器内部的测量结果转为 U盘格式。接着用 USB 线将仪器与计算机联接后,仪器转为 U盘,每次 的测量结果变成一个或多个文件,把需要的文件 从这个 U盘复制出来就可以了。

7.6 数据处理

仪器内部保存有三种测量结果:

1. 积分、统计分析结果,采用"AVA"扩展名。 可以用写字板、 EXCEL打开。

2. 记录结果,采用"LOG"扩展名,可以用写 字板,EXCEL打开。

3. 录音结果,采用 "WAV" 扩展名,可以用 "windows media player"打开。

用户也可以用个人声暴露计管理软件打开这 三种测量结果,将其中的数据转为 EXCEL格式。具 体操作请参考《个人声暴露计管理软件使用说明 书》。

如需对采集到的数据进行更加详细的分析、处理可以使用"Noise\_View软件"。

8. 1/3 OCT分析

当仪器内部安装有 1/3 CCT分析模块时,仪器 可以对环境噪声进行实时 1/3 CCT分析、积分测量、 记录分析结果。以下主要性能及操作均需安装有 1/3 CCT分析模块时才适用。

符合标准: IEO61260 Class 2, GB/T3241 2级。 滤波器类型:并行 1/3 OCT

滤波器中心频率:20Hz 25Hz 31.5Hz 40Hz 50Hz 63Hz 80Hz 100Hz 125Hz 160Hz 200Hz 250Hz 315Hz 400Hz 500Hz 1kHz 1.25kHz 1.6kHz 2.0kHz 2.5kHz 3.15kHz 4kHz 5kHz 6.3kHz 8kHz 10kHz

测量指标:所有中心频率下的瞬时声压级、一 秒内最大声压级、短时等效声压级、等效声压级、 最大声压级、最小声压级。

8.1 1/3 CCT分析开关及通道设置

进入设置 1下,将光标移到页上,按参数键可 以翻到第 7页,显示如下:

| 1⁄3 OCT Ana | lyzer       |
|-------------|-------------|
| Switch :Off |             |
| Channel:1/Z |             |
| Î SETUP1    | <b>B</b> :7 |

#### 图 40 1/3 OCT 设置

光标可以在"Switch"、"Channel"、"P:" 上移动。光标在Switch上时,可以用参数键将其 后改为On或Off,改为On时,表示打开 1/3OCT 分析功能,在积分测量、统计分析的同时也进行 1/3 OCT分析。光标在Channel上时,用参数键可以选 择进行 1/3OCT分析的通道,对应通道所用频率计 权显示在后面,如想使用其它频率计权可按 "6.3.3"操作。

8.2 1/3 OCT分析

在设置 1下的第 7页处打开 1/3 OCT分析功能, 退到主菜单后,进入测量子菜单,仪器就开始了 1/3 OCT分析,将光标移到"Big"或"List"上,按参 数键,可以转到 1/3 CCT显示界面,如下:

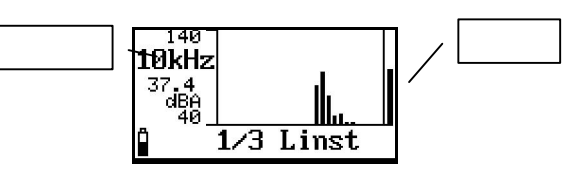

图 41 1/3 OCT 显示

1/3 CCT显示界面下可以显示 1/3 CCT频谱 图,用游标读出某一中心频率下的声压级,也可 自动显示峰值频率及其频带声压级。

此界面下光标可以在"1/3"、"Linst"、 "10k+z"上移动。当光标在"10k+z"处时,按 参数键可以改变游标的位置。当改为"Max@"时, 游标自动隐藏并显示出峰值频率及其频带声压 级。按"进入"键开始积分测量、统计分析、数 据记录,再按一次"进入"键暂停积分测量、统 计分析。按"退出"键返回主菜单。

8.3 1/3 CCT分析随时间变化的记录

在设置 2下的记录设置中选取需要的记录数 据、通道后,再进入测量子菜单,按"进入"键 开始积分测量,仪器在记录时间计权声压级时同 时也记录 1/30CT频谱结果。